## คู่มือการกำหนดหลักสูตรสองระดับ

หลักสูตรสองระดับ คือ หลักสูตรที่ใช้ชื่อหลักสูตรเดียวกันในแต่ละระดับปริญญา เช่น หลักสูตรวิศวกรรมศาสตรมหาบัณฑิต สาขาวิชาวิศวกรรมอาหาร กับ หลักสูตรวิศวกรรมศาสตรดุษฎีบัณฑิต สาขาวิชาวิศวกรรมอาหาร โดยมีการแต่งตั้งกรรมการประจำหลักสูตรเป็นบุคคลชุดเดียวกัน

ในการบันทึกข้อมูลในระบบ CHE QA Online นั้น จะต้องทำการกำหนดค่าหลักสูตรสองระดับให้กับ หลักสูตรก่อน เพื่อให้สามารถดึงข้อมูลรายชื่ออาจารย์ประจำหลักสูตรได้ โดยมีขั้นตอน ดังนี้

1. เข้าระบบในระดับคณะ

| contrarte nere on the bookmane out import booking | uno nome                                         |                      |   |   |             |          |         | 011110 |
|---------------------------------------------------|--------------------------------------------------|----------------------|---|---|-------------|----------|---------|--------|
| ≡ ปีการศึกษา 2558 + เมนูหลัก +                    |                                                  | fac_engin_admin      | * | ? | <b>6</b> \$ | А        | A       |        |
|                                                   |                                                  |                      |   |   | Ad          | min tool | Level > | Here   |
| <u>۸</u>                                          |                                                  |                      |   |   |             |          |         |        |
| สถานะการบันทึกข้อมูล                              | ◯ สำเร็จ 14.21%<br><mark>◯</mark> คงเหลือ 85.79% |                      |   |   |             |          |         |        |
|                                                   | Common Data S                                    | Set ที่ยังไม่ได้กรอก |   |   |             |          |         |        |
|                                                   | สังกัด : คณะวิศวกรรม                             | และอุตสำหกรรมเกษตร   |   |   |             |          |         |        |

## 2. เลือกเมนู Admin tool (รูปพันเพื่อง)

ทำการเลือก tab > ระดับหลักสูตร > เมนู กำหนดหลักสูตรรายคณะ

| ≡ ปีการศึกษา 2558 + เมนูหล้                                                   | ín <del>-</del> |  | fac_engin_admin | n 🏘 | 9 | ¢\$ |
|-------------------------------------------------------------------------------|-----------------|--|-----------------|-----|---|-----|
|                                                                               |                 |  |                 |     |   |     |
| แครื่องมือผู้ดูแลระบบ<br>ระดับคณะ/สถาบัน ระดับหลักสูตร                        |                 |  |                 |     |   |     |
| <ul> <li>กำหนดหลักสูตรรายคณะ</li> <li>เพิ่ม/แก้ เขญเขงานระบบและกำห</li> </ul> | านตสีทธ์        |  |                 |     |   |     |
|                                                                               |                 |  |                 |     |   |     |

 หน้าจอจะปรากฏชื่อหลักสูตรที่อยู่ภายในคณะตามกลุ่มสาขาวิชา ดังภาพ (ให้ทำการกดที่เครื่องหมาย + ด้านหน้าเมนู เพื่อขยายส่วนที่ซ่อนไว้)

| ำหนดหลักสูตรรายของคณะ                                                                  |                 |            |                                               |            |                                            |
|----------------------------------------------------------------------------------------|-----------------|------------|-----------------------------------------------|------------|--------------------------------------------|
| หน่วยงาน                                                                               | เป็นหลักสูตร สห | การประเมิน | กลุ่มสาขา                                     | การเปิดสอน | ISCED                                      |
| าสุ่มสาขาวีขามบุษยศาสตร์และสังคมศาสตร์                                                 | ไม่เป็น สห      |            | กลุ่มคณะวิชา<br>มนุษยศาสตร์และ<br>สังคมศาสตร์ |            |                                            |
| าลุ่มสาขาวีขาวิทยาศาสตร์สุขภาพ                                                         | ไม่เป็น สห      |            | กลุ่มคณะวิชา<br>วิทยาศาสตร์สุขภาพ             |            |                                            |
| ลุมสาขาวิชาวิทยาศาสตร์และเทดโนโลยี                                                     | ไม่เป็น สห      |            | กลุ่มคณะวิชา<br>วิทยาศาสตร์และ<br>เทคโนโลยี   |            |                                            |
| 🖶 ๆ แะวีสวกรรมและอุดสาหกรรมเกษตร                                                       |                 |            | กลุ่มคณะวีชา<br>วิทยาศาสตร์และ<br>เทคโนโลยี   |            |                                            |
| — หลักสูตรวิทยาศาสตรบัณฑิต สาขารียาเทคโนโลยียางและพอลิเมอร์<br>มหาวิทยาลัยแมโจ้        | ไม่เป็น สห      | สกอ.       | กลุ่มคณะวิชา<br>วิทยาศาสตร์และ<br>เทคโนโลยี   | ในเวลา     | Materials(glass,paper,plasted<br>and wood) |
| — หลักสูตรวิทยาศาสตรบัณฑิต สาขาวิชาเทคโนโลยีหลังการเก็บเกี่ยว<br>มหาวิทยาลัยแมโจ้      | ไม่เป็น สห      | สกอ.       | กลุ่มดณะวิชา<br>วิทยาศาสตร์และ<br>เทคโนโลยี   | ในเวลา     | Horticulture                               |
| — หลักสูตรวิทยาศาสตรบัณฑิต สาขาวิชาวิทยาศาสตร์และเทคโนโลยีการอาหาร<br>มหาวิทยาลัยแมโจ้ | ไม่เป็น สห      | สกอ.       | กลุ่มดณะวิชา<br>วิทยาศาสตร์และ<br>เทคโนโลยี   | ในเวลา     | Food prcessing                             |
| – หลักสูตรวิทยาศาสตรมหาบัณฑิต สาขาริชาเทคโนโลยีหลังการเก็บเกี่ยว<br>มหาวิทยาลัยแม่โจ้  | ไม่เป็น สห      | ສກວ.       | กลุ่มคณะวิชา<br>วิทยาศาสตร์และ<br>เทคโนโลยี   | ในเวลา     | Horticulture                               |

จากนั้น ทำการคลิกที่ชื่อหลักสูตรสองระดับ โดย

- คลิกให้เป็นแถบสีส้ม (Active) ชื่อหลักสูตรนั้น
- จะสามารถเลือกคลิกชื่อหลักสูตรสองระดับที่อยู่ในระดับใดระดับหนึ่งก่อนก็ได้ เช่น คลิกที่ชื่อหลักสูตร
   ป.โท ก่อน หรือจะคลิกหลักสูตรป.เอก ก่อนก็ได้เช่นกัน
- 5. เมื่อคลิกชื่อหลักสูตรแล้ว ,, ให้เลื่อนหน้าจอลงมาที่เมนู "กำหนดหลักสูตรสองระดับ"

| $\ell_{\pi}^{*}$ אוואס אורכאוארוסג אור אורכאו אורכאו | เมเบนสห สกอ.    | กลุมดและวชา<br>วิทยาศาสตร์และ<br>เทคโนโลยี  | LINE DOLL                           | rood proessing                             | <u>เลือกเกณฑ์ประเมิน อบ</u>                |
|----------------------------------------------------------------------------------------------------|-----------------|---------------------------------------------|-------------------------------------|--------------------------------------------|--------------------------------------------|
| หลักสูตรวิสมกรรมศาสตรคุษฎีปัณฑิต สาขาวิชาวิศวกรรมอาหาร มหาวิทยาลัยแม่<br>โร้                                                                                                    |                 | กลุ่มคณะวิชา<br>วิทยาศาสตร์และ<br>เทคโนโลยี |                                     |                                            | เลือกเกณฑ์ประเมิน อบ                       |
| กลุ่มอื่นๆ                                                                                                    | ไม่เป็น สห      | กลุ่มอื่นๆ                                  |                                     |                                            |                                            |
|                                                                                                    |                 |                                             |                                     |                                            |                                            |
| *                                                                                                    |                 |                                             |                                     |                                            |                                            |
| กำหนด ศาสตร์ของสหหลักสูตร (ถ้ามี)                                                                                                    | กำหนด           | า หลักสูตร                                  | สองระเ                              | ดับ(ถ้ามี)                                 |                                            |
| <u>New</u> ตาสตร์ที่เกี่ยวข้อง                                                                                                    | New             | สองระดับกับหลักสูตร                         | _                                   |                                            |                                            |
| No data to display                                                                                                    | สองระดับกามห    | ดักสูตร                                     | วิศวกรรมอาหา<br>หลักสูตรวิศวก       | รรมศาสตรบัณฑ์ด สาขาวิชา <mark>วิศวก</mark> | รรมอาหาร <mark> มหาวิทยาลัยแม่โจ้</mark> * |
|                                                                                                    | วหมายเหดุ : งาม | มารถเพิ่มได้เพียง 1 หลั                     | <mark>หลักสูตรวิศวก</mark><br>กสูตร | รรมศาสตรมหาบัณฑัต สาขาวิชาวิ               | ศวกรรมอาหาร มหาวิทยาลัยง ∽                 |

คลิกที่ New และทำการเลือกรายชื่อหลักสูตรสองระดับอีกหลักสูตรหนึ่ง จากนั้นกดปุ่ม Update

## ตัวอย่างในภาพ เช่น :

หลักสูตรป.โท วิศวกรรมอาหารเป็นหลักสูตรสองระดับกับหลักสูตรป.เอก วิศวกรรมอาหาร

- 1. ทำการคลิกเลือกที่หลักสูตรป.เอก ให้ Active ก่อน (แถบสีส้ม)
- 2. จากนั้นกด New และค้นหาชื่อหลักสูตรป.โท วิศวกรรมอาหารในช่องค้นหา (Dropdown list box)
- 3. กดปุ่ม Update เพื่อยืนยันข้อมูล
- 4. เสร็จสิ้นกระบวนการกำหนดหลักสูตรสองระดับ